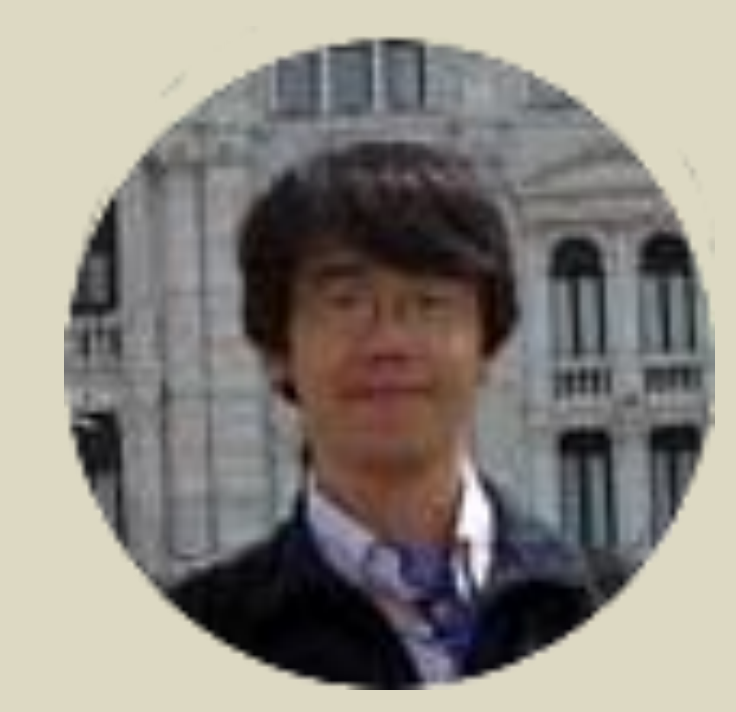

# Current status of VO compliant data service in Japanese Virtual Observatory

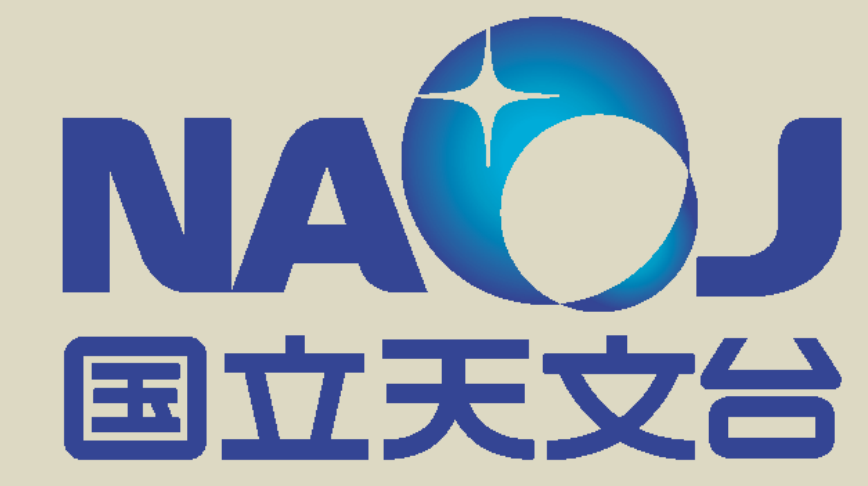

Y. Shirasaki, Y. Komiya, M. Ohishi, Y. Mizumoto (NAOJ), Y. Ishihara, J. Tsutsumi, T. Hiyama (Fujitsu), H. Nakamoto, and M. Sakamoto (SEC)

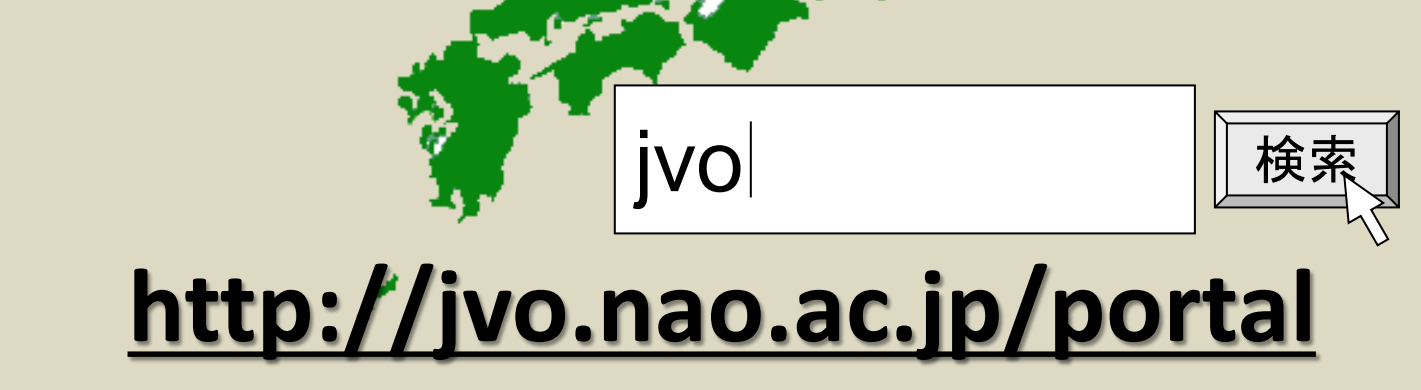

#### Abstract

In these years, standards to build a Virtual Observatory (VO) data service have been established with the efforts in the International Virtual Observatory Alliance (IVOA). We applied these newly established standards (SSAP, TAP) to our VO service toolkit which was developed to implement earlier VO standards SIAP and (deprecated) SkyNode. The toolkit can be easily installed and provides a GUI interface to construct and manage the VO service. In this poster, we shows the architecture of our toolkit and how it can be used to build a VO service.

# **Java DK**

Java Software development kit

## Software

Apache Tomcat is used for a web container. Struts framework is used for invoking an appropriate Java method on a http request and returning a result file (VOTable, html, fits, graphics ...). Although Postgresql is taken as a target

implementation for an backend DBMS,

any DBMS which supports JDBC can be

easily used as an backend DBMS.

### **Architecture of VO Service Toolkit**

The architecture of the toolkit is show in Figure 1. Five kinds of access interface are placed behind the http interface, which correspond IVOA standards Table Access Protocol (TAP), Simple Spectrum Access Protocol (SSAP), and Simple Image Access Protocol (SIAP), Simple Cone Search Protocol (SCSP) and data request interface, respectively. ADQL is constructed from the request parameters and is passed to the VOQuery Executor. The VOQuery Exeuctor translates the ADQL to a DBMS's native SQL, and execute the query. Search result (ResultSet object) is converted to a VOTable object by consulting column metadata to a metadata database.

#### **Apache Tomcat**

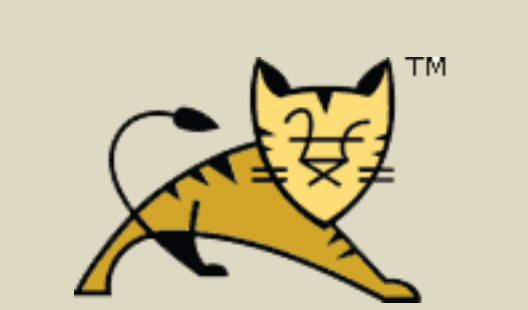

web server Servlet container

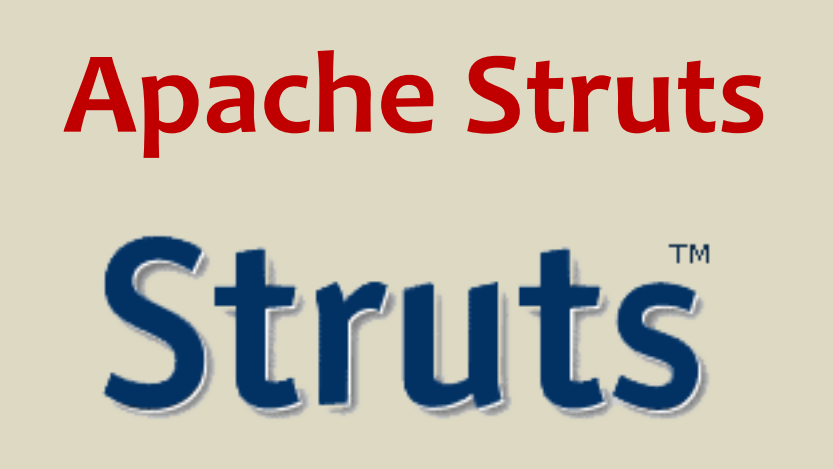

web application framework

Postgresql

DBMS

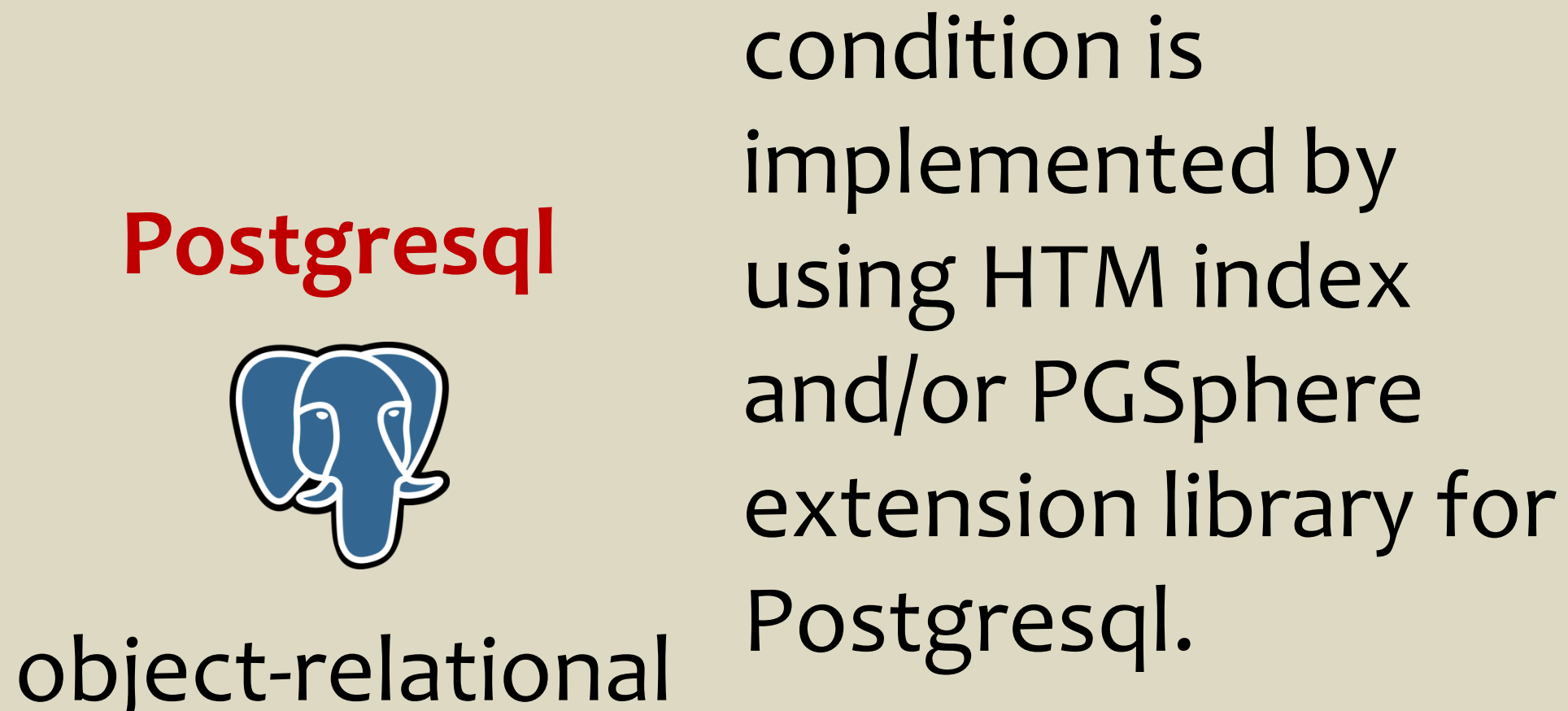

Search with a

celestial region

#### How to start VO service

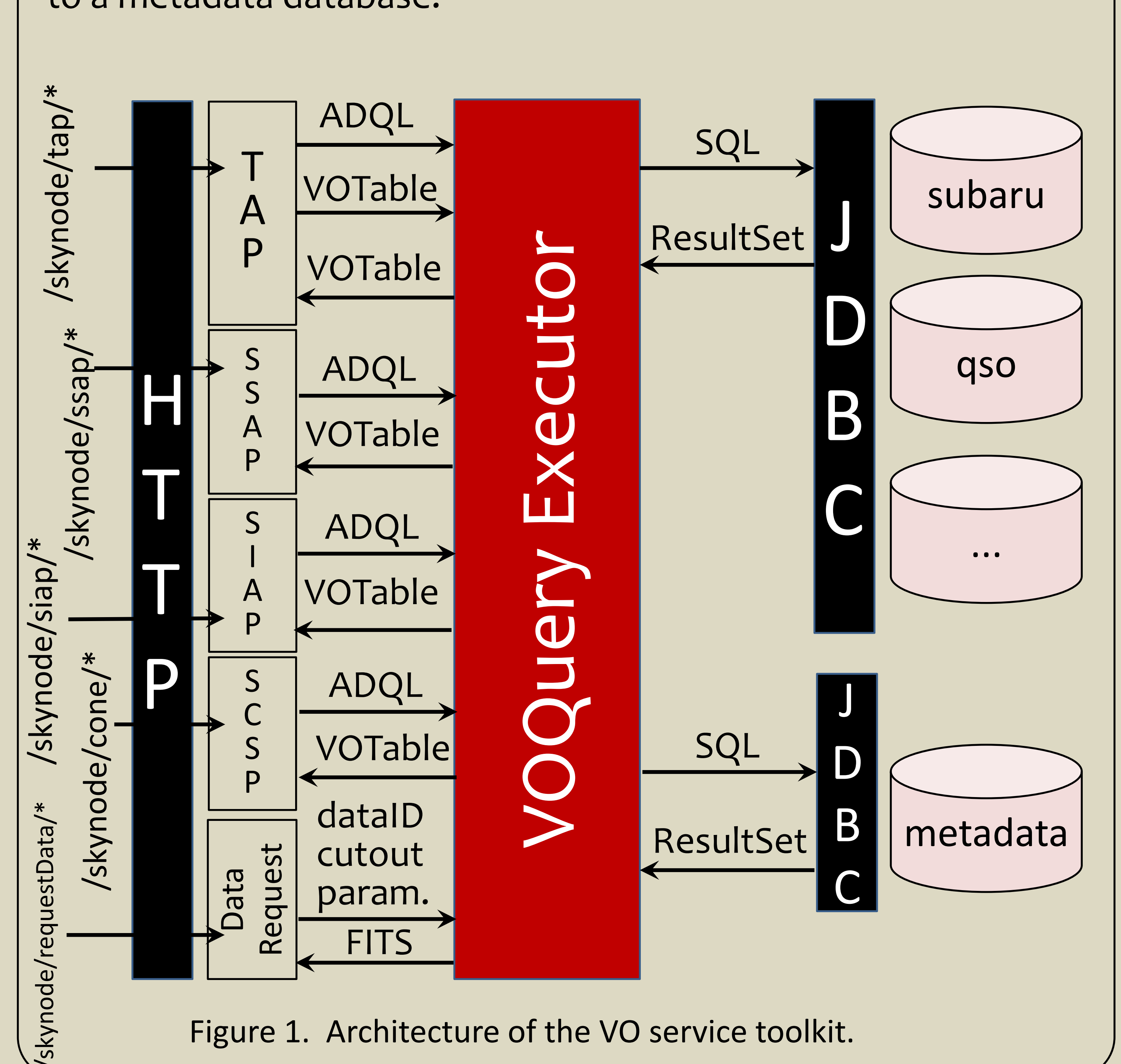

create your db 1.

\$ createdb subaru

- 2. create a table and insert data
  - \$ psql subaru postgres=# create table image ( ... ) postgres=# copy image from '...' delimiter ...
- 3. register the db on the web GUI (figure 2)
- 4. register db metadata (figure 3)
- 5. select table and edit the metadata (figure 4,5)
- 6. edit column metadata (figure6)

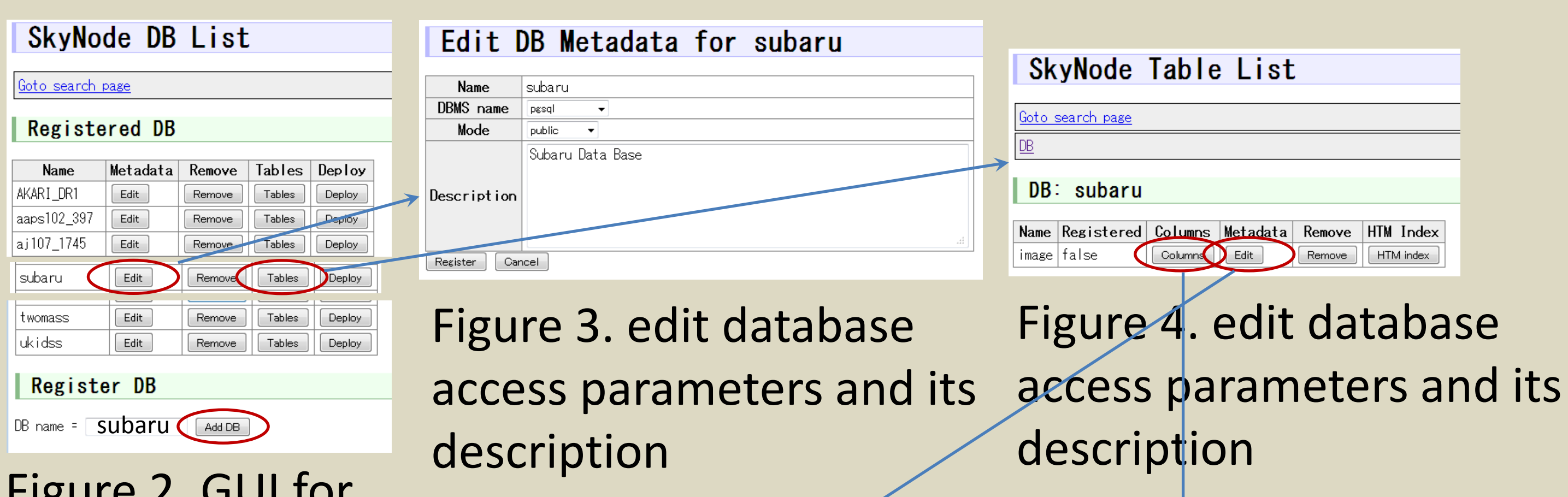

### **VO Services hosted at JVO**

- AKARI DR1 (TAP) - Subaru Suprime-Cam archive (TAP/SIA)
- Subaru MOIRCS archive (TAP/SIA)
- Subaru HDS archive (TAP/SSA)

- etc...

- IRSF LMC survey (TAP/SIA)
- Kiso UV-X Galaxies Catalog (TAP)
- Subaru Deep Survey (SDF, SXDS) (TAP/SIA)
- Stellar Abundances for Galactic Archeology Database (TAP)

| ingui  |        | 1011 | UI   |  |
|--------|--------|------|------|--|
| rogict | toring |      | atah |  |

registering a database to metadata DB.

| <u>DB</u>                     |                                              |  |  |
|-------------------------------|----------------------------------------------|--|--|
| Name                          | image                                        |  |  |
| Table Class                   | image.cutout 👻                               |  |  |
| Access Mode                   | public 👻                                     |  |  |
| Query Java<br>Class           | QueryMultiPGSphere -                         |  |  |
| Function Column<br>Java Class | FunctionForImageCutOut -                     |  |  |
| Data Access URL               | http://jvo.nao.ac.jp/skynode/requestImage.do |  |  |
| Description                   | Subaru Image cutout service                  |  |  |
| Register Cancel               |                                              |  |  |

Figure 5. edit table metadata

| SkyNo            | de Col     | umn   | List 🗸                                                                                   |                |      |                    |           |            |   |
|------------------|------------|-------|------------------------------------------------------------------------------------------|----------------|------|--------------------|-----------|------------|---|
| Goto search page |            |       |                                                                                          |                |      |                    |           |            |   |
| DB Table         |            |       |                                                                                          |                |      | -                  |           |            |   |
|                  |            |       |                                                                                          |                |      |                    |           |            |   |
| lable:           | subaru.    | ımage |                                                                                          |                |      |                    |           |            |   |
| Register         |            |       | 1                                                                                        |                |      |                    |           |            | _ |
| name             | registered | order | description                                                                              | utype          | unit | UCD                | data ty   | /pe        |   |
| id               | false      | 1     | i.                                                                                       | not selected 👻 |      |                    | integer   | •          |   |
| data_id          | false      | 2     | i.                                                                                       | not selected 💌 |      |                    | varchar   | •          |   |
| title            | false      | 3     | image title                                                                              | not selected 👻 |      | VOX:Image_Title    | varchar   | •          |   |
| instrument       | false      | 4     | instrument used to make the<br>observation                                               | not selected 💌 |      | INST_ID            | varchar   | •          |   |
| date_obs         | false      | 5     | characteristic observation time<br>(the mean modified Julian date<br>of the observation) | not selected 👻 |      | VOX:Image_MJDate(  | timestamp | ) <b>•</b> |   |
| band_name        | false      | 6     | bandpass by name                                                                         | not selected 👻 |      | VOX:BandPass_ID    | varchar   | •          |   |
| band_refval      | false      | 7     | characteristic (reference)<br>frequency, wavelength, or<br>energy for the bandpass model | not selected 👻 | nm   | VOX:BandPass_Refv  | double    | •          |   |
| band_hilimit     | false      | 8     | upper limit of the bandpass                                                              | not selected 👻 | nm   | VOX:BandPass_HiLir | double    | •          |   |
| band_lolimit     | false      | 9     | lower limit of the bandpass                                                              | not selected 💌 | nm   | VOX:BandPass_LoLi  | double    | •          |   |
| band_unit        | false      | 10    | units used to represent<br>bandpass values                                               | not selected 🔻 |      | VOX:BandPass_Unit  | varchar   | •          | - |
| naxis1           | false      | 11    |                                                                                          | not selected 👻 |      |                    | integer   | •          |   |

Figure 6. edit column metadata